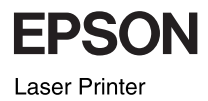

# EPSON EPL-N2500 快速索引

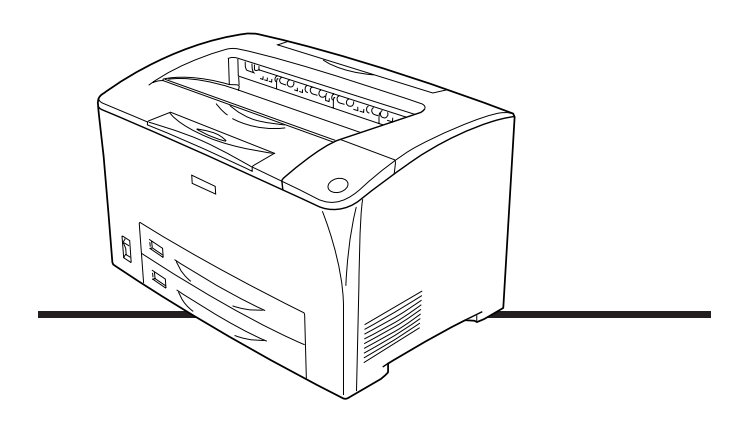

目錄

| 控制面板的介紹<br>如何開啓控制面板的功能選單                                                                             | •••               | <br>              | •   | ••• | <br>       | . 2<br>. 3           |
|----------------------------------------------------------------------------------------------------|-------------------|-------------------|-----|-----|------------|----------------------|
| 印表機狀態和錯誤訊息                                                                                           | •••               |                   | • • | •   |            | . 5                  |
| 清除夾紙<br>清除夾紙時的注意事項<br>Jam A ( 護蓋 A)<br>Jam A B ( 護蓋 A 或 B)<br>Jam MP A、 Jam C1 A、 Jam C2 A、 Jam C3 A | •••               | <br><br>          | •   | •   | · ·<br>· · | 13<br>13<br>14<br>17 |
| (所有的紙匣和護蓋 A)<br>Jam DM ( 護蓋 DM)                                                                      | <br>              | <br>              | •   | •   | <br>       | 22<br>25             |
| 更換耗材<br>確認訊息<br>請認明 EPSON 原廠耗材<br>更換步驟                                                               | •••<br>•••<br>••• | · ·<br>· ·<br>· · | •   | •   | · ·<br>· · | 26<br>26<br>26<br>27 |

# 控制面板的介紹

控制面板是由三個原件所組成:液晶顯示面板、指示燈號和按 鍵。液晶顯示面板和指示燈號可以讓您了解印表機目前的狀態。 您可以使用控制面板上的按鍵,選擇設定值或列印狀態表。 印表機驅動程式中設定值的優先權將會高於印表機控制面板上的 設定值。

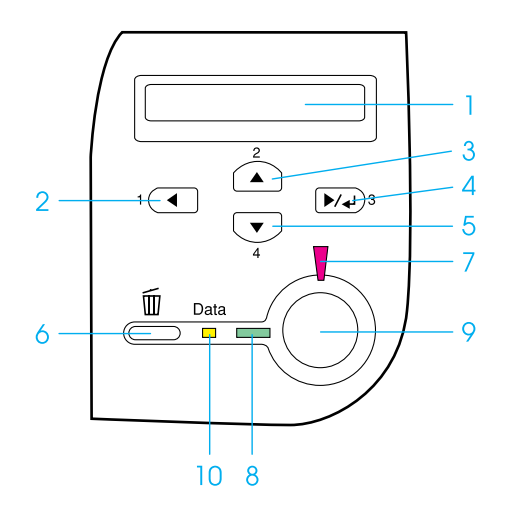

- 1. 液晶顯示面板 顯示印表機狀態訊息和功能選單設定值。
- 2. 『上一步』鍵 使用這些按鍵,可開啓控制面板的功能選單。
- 3. 『向上』鍵
- 4. 『確定』鍵
- 5. 『向下』鍵
- 6. 『取消工作』 按一下此鍵,可取消印表機目前的列印工作。
   鍵 按下此鍵2秒鐘不放,可取消印表機記憶體中所有的列印工作。

- 3. 錯誤指示燈號 印表機發生錯誤時,此燈號將會亮起或不停閃爍。 (紅)
- 8. 就緒指示燈號 此燈號亮起,表示印表機準備就緒。
   (綠色) 此燈號熄滅,表示印表機尙未準備就緒。
- 9. 『開始/停止』 當印表機正在列印,按下此鍵,會停止列印。
   鍵 當錯誤指示燈號閃爍不停時,按下此鍵,可清除錯
   誤,而日印表機會回復至就緒的狀態。
- 10. Data 指示燈號 此燈號亮起,表示有資料儲存在列印緩衝區中,但 (黃色) 尚未被輸出。 此燈號閃爍不停,表示印表機正在處理資料。

此燈號熄滅,表示沒有資料儲存在列印緩衝區中。

## 如何開啟控制面板的功能選單

關於控制面板功能選單細項設定的詳細說明,請參考印表機百寶 箱光碟片的 <sup>\*</sup>進階使用說明″。

 在控制面板 "就緒"指示燈號亮著的情況下,按下控制面板 上的任何一個按鍵,即可開啓控制面板的功能選單。

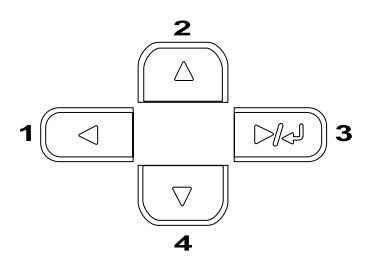

- 2. 使用 『▲ 向上』和 『▼ 向下』鍵,選擇功能選單。
- 3. 按下 『 🖙 確定 』 鍵, 即可開啓功能選單的細項設定。

- 4. 使用 『▲向上』和 『▼ 向下』鍵,選擇細項設定。或是按 下 『 ◀ 上一步』鍵,回到上一層選單。
- 5. 按下『 📼 確定』鍵,執行選擇的設定。

使用 『▲向上』和 『▼ 向下』鍵,選擇設定値,按下 『 220 確定』鍵,可選定設定値並回到上一層選單。若不想更 改設定値,可按下 『 ◀ 上一步』鍵,回到上一層選單。

#### 附註:

*某些更改過的設定值,必需先關閉印表機的電源,再重新開 啓電源,才會發生作用。* 

6. 按下『〇開始/停止』鍵,可退出控制面板的選單。

# 印表機狀態和錯誤訊息

此章節會介紹液晶顯示面板上的錯誤訊息、每個訊息的簡單說明 和解決的方法。請注意,若 <sup>◆</sup> ◆ <sup>″</sup> 符號顯示在警告訊息的左側, 表示印表機不只發生一個問題,按下 『 ▼』鍵,選擇 <sup>Š</sup>Status Menu<sup>″</sup>,再按下 『 D 確定』鍵,確認印表機發生的所有問題。

#### Cancel All Print Job/ 取消所有的列印工作

取消印表機記憶體中所有的列印工作,包括正在接收或正在列印 的工作。當您按下控制面板上的『 面 取消列印工作』鍵2秒鐘不 放,液晶顯示面板將會顯示這個訊息。

#### Cancel Print Job/ 取消列印工作

取消印表機目前的列印工作。當您按1下控制面板上的 『 面 取 消列印工作』鍵,則液晶顯示面板將會顯示這個訊息。

#### Can't Print/ 無法列印

列印資料不正確,印表機無法列印。

請確定紙張大小的設定値和驅動程式是適用於 EPSON EPL-N2500。

#### Can't Print Duplex/ 無法雙面列印

印表機雙面列印時,發生問題。請確定您所使用的 "紙張種類" 和 "紙張大小"是適用於雙面列印單元。也有可能是因為 "紙 張來源"的設定值是不正確。

按下控制面板上的 『O開始/停止』鍵,則印表機將會以單面列印 的方式,列印剩餘的資料。

按下『 🖆 取消列印工作』鍵,取消列印。

#### Cart Near Expiry/ 三合一碳粉匣的使用壽命即將用盡

三合一碳粉匣的使用壽命即將用盡。請更換新的三合一碳粉匣。

#### Check Duplex P-Size/ 檢查雙面列印的紙張大小

放置在印表機中的紙張大小,不適合雙面列印。

請放入正確的紙張大小,再按下控制面板上的『O開始/停止』 鍵,繼續列印。

#### Check Paper Size/ 檢查紙張大小

放置在印表機中的紙張大小和驅動程式中的設定值不同。請確定放置在印表機中的紙張大小是否正確的。

要清除錯誤訊息,請從印表機控制面板的 "Reset Menu" (重置 選單)中選擇 "Clear Warning"(清除警告訊息)。詳細的說 明,請參考第3頁 "如何開啓控制面板的功能選單"。

#### Check Paper Type/ 檢查紙張種類

放置在印表機中的紙張種類和驅動程式中的設定值不同。

要清除錯誤訊息,請從印表機控制面板的 "Reset Menu" (重置 選單)中選擇 "Clear Warning"(清除警告訊息)。詳細的說 明,請參考第3頁 "如何開啓控制面板的功能選單"。

#### Collate disabled/ 無法自動分頁

由於印表機的記憶體不足,因此印表機無法執行 "自動分頁"的 功能。發生這種錯誤時,請一次只列印一份。

要淸除錯誤訊息,請從印表機控制面板的 "Reset Menu" (重置 選單)中選擇 "Clear Warning"(清除警告訊息)。詳細的說 明,請參考第3頁 "如何開啓控制面板的功能選單"。

#### Cooling Down/ 冷機中

印表機降低溫度,是爲了固定碳粉。請稍候一會,液晶顯示面板 上將會顯示 "Ready"(就緒)。

#### DM Error 001

雙面列印單元安裝不正確。請關閉印表機的電源,重新安裝雙面列印單元,再開啓印表機的電源。

#### Duplex Mem Overflow /雙面列印的記憶體不足

沒有足夠的記憶體進行雙面列印。因此,印表機只會列印一面資 料後,就將紙張退出印表機。請依照下列的方法,清除錯誤訊 息。

若控制面板 "Setup Menu"(安裝選單)的 "Auto Cont"(自動 繼續列印)是設為 "Off"(關閉),請按下 『O開始/停止』 鍵,將背面資料列印在下一張紙上,或是按下 『面 淸除列印工作』 鍵,取消列印。

若 "Auto Cont"(自動繼續列印)是設為 "On"(啓動),則印 表機在等候一段時間之後,將會繼續列印。

#### Duplex Unit Open/ 雙面列印單元的護蓋被開啟

雙面列印的護蓋被開啓。

#### Image Cart ID Error

印表機中安裝不正確的三合一碳粉匣。請重新安裝正確的三合一碳粉匣。

#### Image Optimum/影像最佳化

印表機的記憶體不足,無法依照您要求的列印品質列印影像資料。因此,印表機會自動降低列印品質,繼續列印資料。若您無法接受列印的品質,請簡化影像資料的數量和所使用的字型大小。

要淸除這個錯誤訊息,請從印表機控制面板上的 "Reset Menu" (重置選單)中選擇 "Clear Warning"(淸除警告訊息)。詳細 的說明,請參考第3頁 "如何開啓控制面板的功能選單"。 如果您不想讓印表機以降低列印品質的方式繼續列印資料,請從控制面板上的 "Printing Menu" (列印選單)中將 "Image Optimum" (影像最佳化)設為 OFF。

您可能需要擴充表機的記憶體,才能以您想要的列印品質來列印 資料。

#### Install Imaging Cart/ 安裝三合一碳粉匣

未安裝三合一碳粉匣或安裝不正確。請確定三合一碳粉匣已安裝正確。

#### Invalid AUX I/F Card/ 無效擴充界面卡

這個錯誤訊息表示印表機無法和所安裝的選購界面卡連接。請關 閉印表機的電源,移除該界面卡,再重新安裝界面卡。

#### Invalid PS3/PS3 模組無效

印表機中安裝了不支援的選購 PostScript 3 ROM 模組,請關閉印表機的電源,移除模組。

#### Invalid ROM A/ROM A 模組無效

印表機無法讀取所安裝的選購 ROM 模組。請關閉印表機的電源, 取出這個模組。

#### Jam XXX/XXX 處夾紙

xxx 指示出發生夾紙的地方。xxx 指示出發生錯誤訊息的地方。

若同時有兩個以上的地方發生夾紙,液晶顯示面板會顯示對應的位置。

| Jam A   | 紙張夾在護蓋 A 中。關於如何取出護蓋 A 中的夾紙,請參考<br>〝Jam A (護蓋 A)″。                                 |
|---------|-----------------------------------------------------------------------------------|
| Jam A B | 紙張夾在出紙路徑護蓋中 ( 護蓋 A 或 B) 或加熱器單元中。關於如何取出出紙路徑護蓋或加熱器單元中的夾紙,請參考 "Jam A B ( 護蓋 A 或 B)"。 |

| Jam MP A<br>Jam C1 A<br>Jam C2 A<br>Jam C3 A | 紙張夾在選購下方進紙器中。關於如何取出選購下方進紙器中的夾紙,請參考 "Jam MP A、Jam C1 A、Jam C2 A、Jam C3 A (所有的紙 匣和護蓋 A)"。 |
|----------------------------------------------|-----------------------------------------------------------------------------------------|
| Jam DM                                       | 紙張夾在選購雙面列印單元的紙張路徑或護蓋 (護蓋 DM)中。關<br>於如何取出選購雙面列印單元中的夾紙,請參考 〝Jam DM (護蓋<br>DM)″。           |

#### Manual Feed xxx

目前的列印工作被指定使用手動進紙模式,請確定所指定的紙張 大小(xxx)已裝入該紙匣中,再按下控制面板上的『O開始/停 止』鍵。

若您不想以手動進紙模式列印這份文件,請按下控制面板上的 『 面 取消列印工作』鍵,取消列印。

#### Mem Overflow/ 記憶體不足

印表機的記憶體不足,無法執行目前的列印工作。 請按下控制面板上的『O開始/停止』鍵,繼續列印, 或按下控制面板上的『面取消列印工作』鍵,取消列印。

#### Need Memory/ 需要記憶體

印表機的記憶體不足,無法完成目前的列印工作。請從電腦端刪 除列印佇列中的列印工作,或是按下控制面板上的 『 面 取消列印 工作 』鍵,取消列印。

要清除這個錯誤訊息,請從印表機控制面板上的 "Reset Menu" (重置選單)中選擇 "Clear Warnins"(清除警告訊息)。詳細 的說明,請參考第3頁 "如何開啓控制面板的功能選單"。

#### Offline/ 印表機離線

印表機尙未準備就緒。請按下控制面板上的『O開始/停止』 鍵。

#### Optional RAM Error/ 選購記憶體模組發生錯誤

選購記憶體模組是損壞的或是不適用於這台印表機,請更換新的 記憶體模組。

#### Paper Out XXXXX YYYY/ 缺紙

您所指定使用 》紙張來源″(XXXXX)中的紙張已經用盡。請在該進紙匣內放入所指定的紙張大小(YYYY)。

#### Paper Set XXXXX YYYY/ 紙張設定

安裝在所指定 "紙張來源"(XXXXX)中的紙張,和您所指定的 紙張大小(YYYY)不相符。請重新安裝正確的紙張大小,再按下 控制面板上的『O開始/停止』鍵,繼續列印,或是按下控制面 板上的『 fm 取消列印工作』鍵,取消列印。

若沒有更換紙張大小,便按下控制面板上的『O開始/停止』 鍵,雖然所放置的紙張大小和所指定的大小不符,印表機也會繼 續列印。

#### Printer Open/ 印表機被開啟

印表機的護蓋被開啓,如護蓋 A 或護蓋 B。

#### Print Overrun/ 列印超載

處理列印資料的時間超過印表機引擎的速度,主要是因為列印的 資料過於複雜。請按下控制面板上的『〇開始/停止』鍵,繼續 列印,或是按下控制面板上的『面取消列印工作』鍵,取消列 印。

若一直出現這個訊息,請在控制面板上的 "Setup Menu"(安裝選單)中,將 "Page Protect"(頁面保護)設為 "On"(啓動)。

#### RAM Check/ 檢查 RAM

印表機正在檢查 RAM。

#### Ready/印表機準備就緒

印表機已經準備就緒,可以接收資料和列印。

#### Replace Toner/更換三合一碳粉匣

碳粉已用盡,請更換新的三合一碳粉匣。

若控制面板上的 "Toner Out"是設為 "Continue",則不會顯示 這個錯誤訊息。 若控制面板上的 "Toner Out"是設為 "Continue",當輸出的品 質變差時,請更換新的三合一碳粉匣。

#### Reset/重置

印表機目前的傳輸界面已經被重置,而且緩衝區中的資料也被刪除。然而,其他界面依然可以作用,也保留原先的設定值和列印 資料。

#### Reset All/ 全部重置

印表機所有的設定值已經被重置回出廠時的預設值,或被重置回先前儲存的設定值。

#### Reset to Save/ 儲存重置

當印表機正在列印時,控制面板選單的設定值被更改了。請按下 控制面板上的『O開始/停止』鍵,清除這個訊息。完成列印 後,這個設定值將會開始生效。

#### ROM Check/ 檢查 ROM

印表機正在檢查 ROM。

#### Self Test/ 自我測試

印表機正在執行快速檢查內部的工作。

#### Service Req xyyyy/ 維修需求

偵測到印表機的控制器或是引擎發生錯誤。請關閉印表機的電源,稍候五秒鐘,再開啓印表機的電源。若液晶顯示面板依舊顯示這個錯誤訊息,請寫下所顯示的錯誤號碼(xyyy),關閉印表機的電源,拔掉電源線,再洽詢 EPSON 授權維修中心。

#### Sleep/省電模式

印表機進入省電模式。

#### Toner Low

碳粉即將用盡,若列印品質變差,請更換新的三合一碳粉匣。

您可以繼續列印資料,直到液晶顯示面板顯示 "Replace Toner"錯誤訊息為止。

要淸除這個錯誤訊息,請從印表機控制面板上的 "Reset Menu" (重置選單)中選擇 "Clear Warnins"(淸除警告訊息)。詳細 的說明,請參考第3頁 "如何開啓控制面板的功能選單"。

#### Warming Up/ 暖機中

印表機正在暖機。

#### Write Error ROM A/Write Error ROM P/ 資料寫入 ROM A 或 ROM P 發生錯誤

這個錯誤訊息表示印表機內部發生錯誤。請重置印表機,若這個 錯誤訊息依然存在,請洽詢 EPSON 授權維修中心。

#### Writing ROM A/Writing ROM P/ 資料寫入 ROM A 或 ROM P

這個訊息表示印表機正在將資料寫入 ROM 模組中。請稍候,直 到訊息消失為止。

*清除夾紙* 

印表機發生夾紙,控制面板的液晶顯示面板和 EPSON 印表機狀 態監控程式 3,都會顯示警告訊息。

### 清除夾紙時的注意事項

清除夾紙時,請務必遵守下列注意事項:

- 請勿用力取出夾紙,因為撕破紙張,只會增加取出紙張的困 難度。
- □ 請用雙手取出夾紙,避免撕破紙張。
- □ 若紙張被撕破,且遺留在印表機中或夾紙的位置在此章節中 並沒有提及,請洽詢 EPSON 授權維修中心。

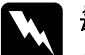

警告: 請勿觸碰印表機內標示著 "CAUTION HOT SURFACE"( 注意!表面高溫請勿觸碰)字樣的加熱器。若印表機剛剛 列印完資料,則此加熱器的溫度可能會很高。

# Jam A ( 護蓋 A)

請依照下列的步驟,清除 "護蓋 A"內的夾紙。

1. 打開護蓋 A。

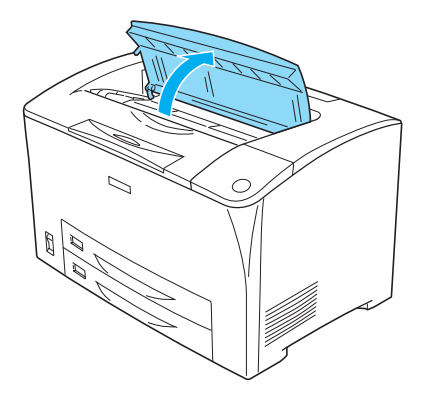

 握住三合一碳粉匣的把手部位,將三合一碳粉匣從印表機中 取出。

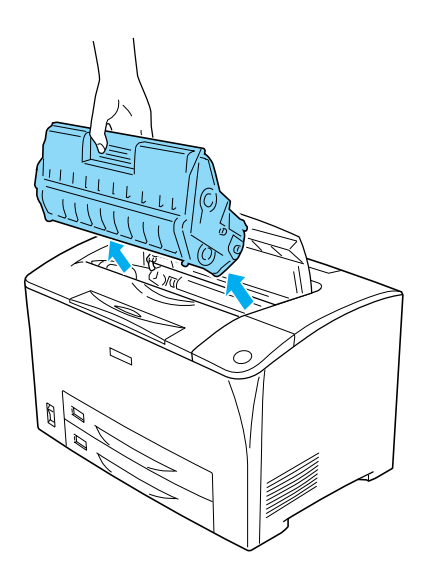

如圖所示,旋轉滾軸上的綠色部位,將紙張慢慢地脫離印表機。

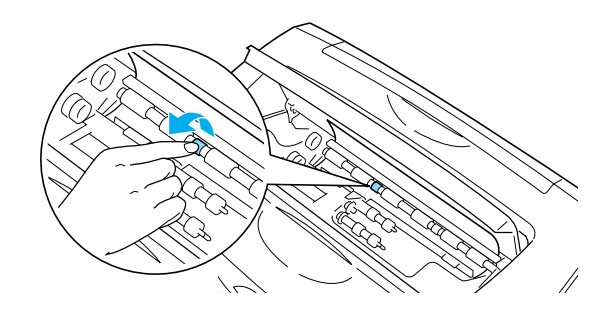

4. 用雙手慢慢地取出紙張。

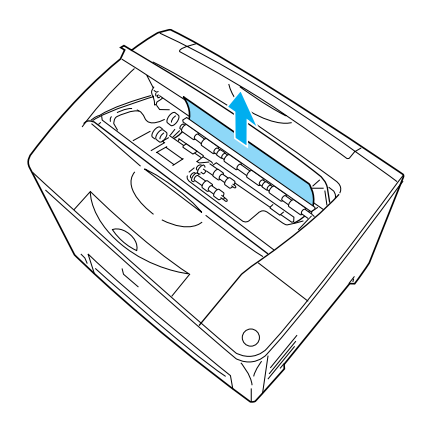

5. 安裝三合一碳粉匣。

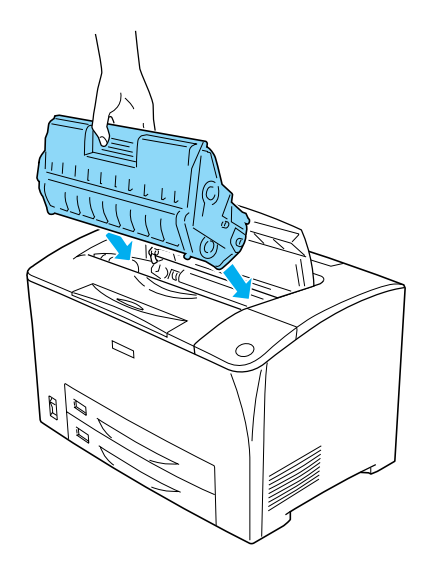

#### **附註**: 安裝三合一碳粉匣時,請將三合一碳粉匣上的箭頭標示,面 向護蓋 A。

6. 闔上護蓋 A。

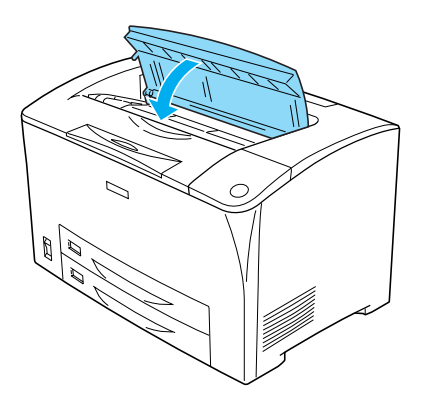

# Jam A B ( 護蓋 A 或 B)

請依照下列的步驟,清除 "護蓋 A 或 B"內的夾紙。

1. 打開護蓋 A。

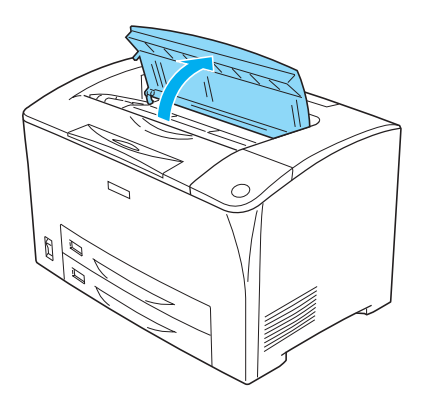

 握住三合一碳粉匣的把手部位,將三合一碳粉匣從印表機中 移除。

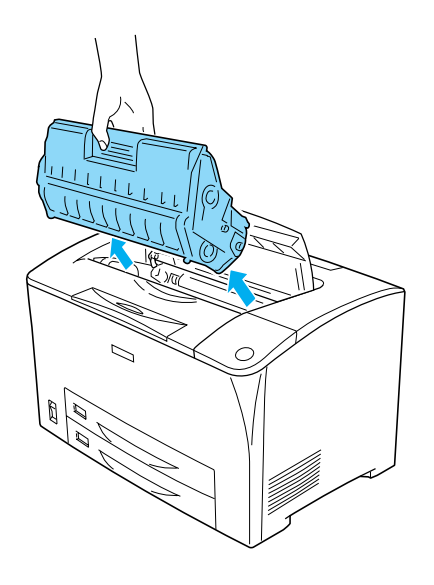

3. 若此處有夾紙,請用雙手慢慢取出紙張。

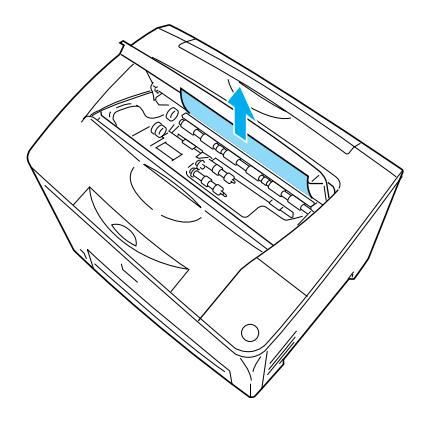

4. 打開護蓋 B。

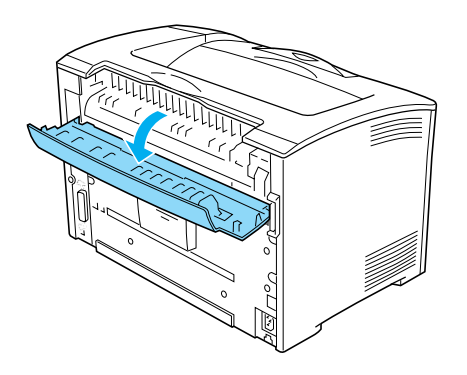

**附註**: 若印表機已安裝選購雙面列印單元,請先打開雙面列印單元 的護蓋,再打開護蓋 B。 5. 如圖所示,壓下橫桿上綠色標籤部位,打開紙張護蓋。

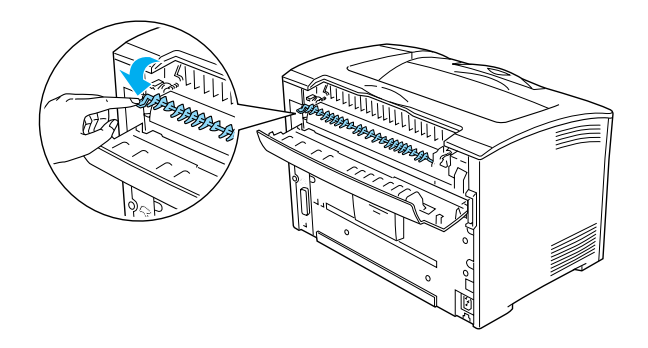

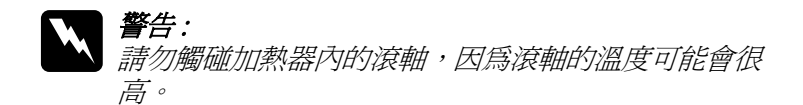

6. 若此處有夾紙,請用雙手慢慢取出紙張。

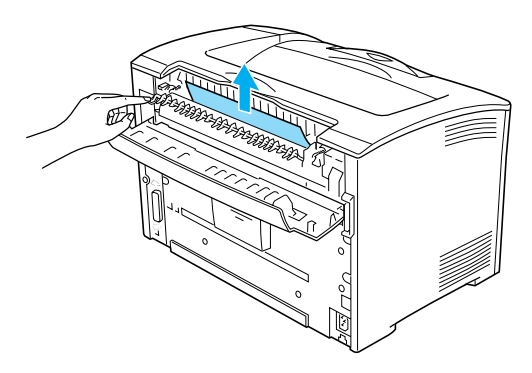

7. 闔上紙張護蓋和護蓋 B。

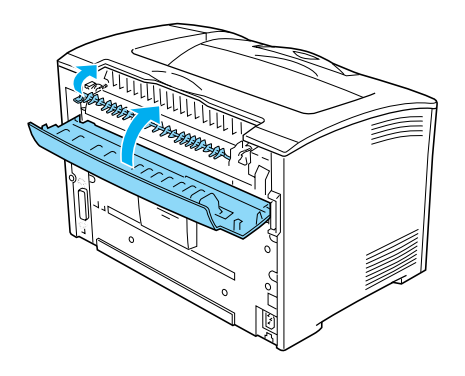

#### **附註:** 若印表機有安裝選購雙面列印單元,請先闔上護蓋 B,再闔 上雙面列印單元的護蓋。

8. 安裝三合一碳粉匣。

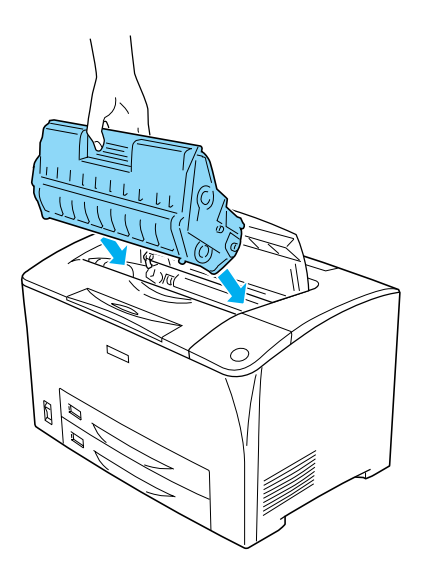

9. 闔上護蓋 A。

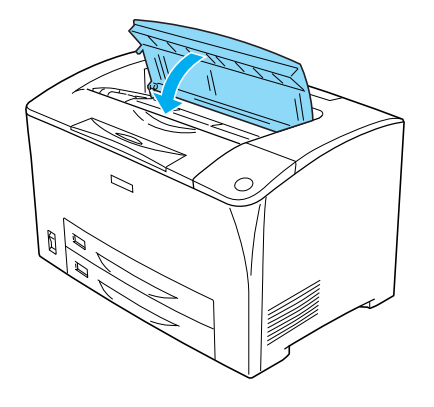

## Jam MP A、Jam C1 A、Jam C2 A、Jam C3 A(所 有的紙匣和護蓋 A)

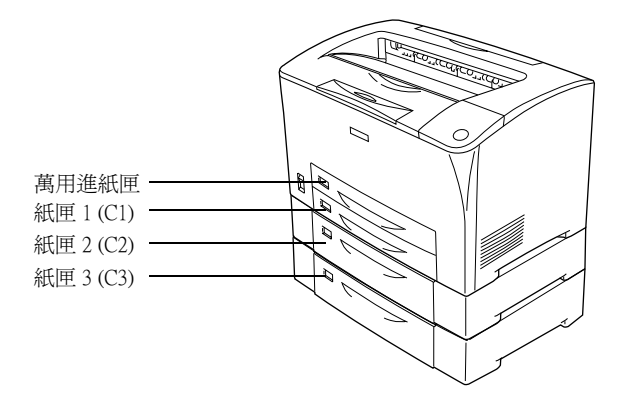

請依照下列的步驟,清除進紙匣內的夾紙。

1. 將紙匣從印表機中取出。

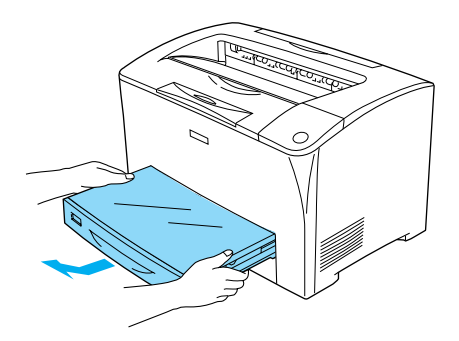

2. 移除紙匣的上蓋,取出捲曲的紙張,再闔上紙匣的上蓋。

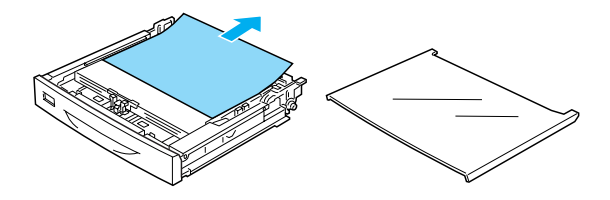

3. 請用雙手慢慢取出紙張。

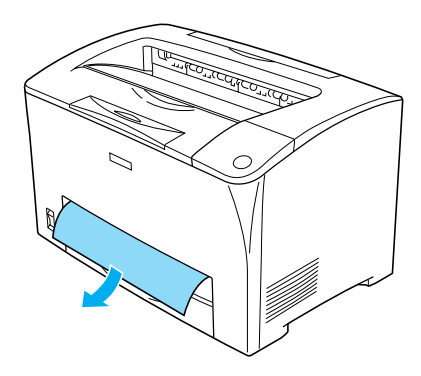

4. 安裝紙匣。

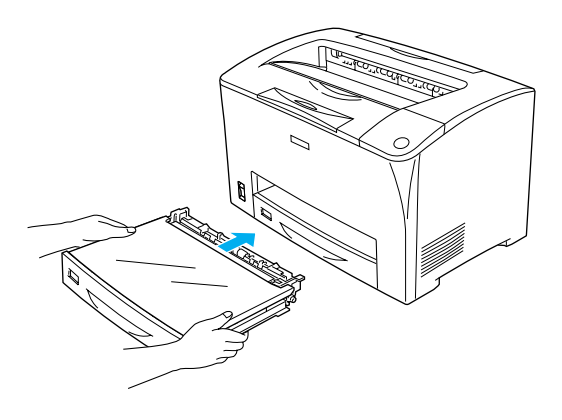

5. 請先打開護蓋 A,再闔上護蓋 A。

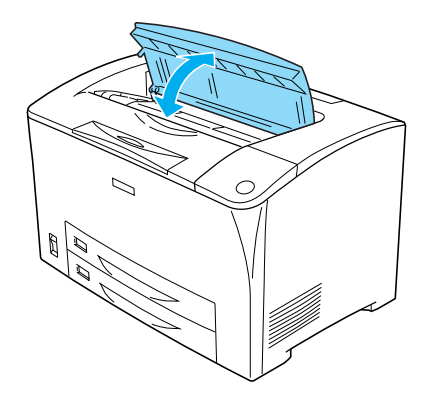

**附註:** 打開護蓋 A,再闔上護蓋 A,即可消除錯誤訊息。

# Jam DM ( 護蓋 DM)

請依照下列的步驟,清除雙面列印單元護蓋內的夾紙。

 請先按下左側的卡榫(如圖 ① 所示),再打開雙面列印單元 的護蓋(如圖 ② 所示)。

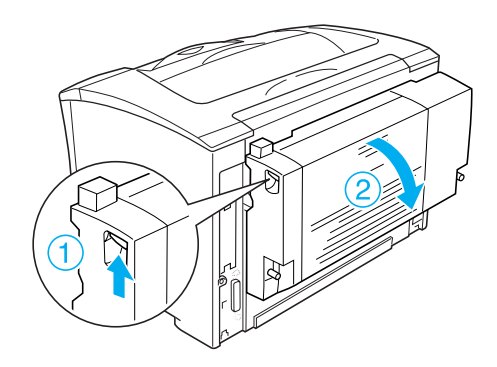

2. 請用雙手慢慢取出護蓋內的紙張。

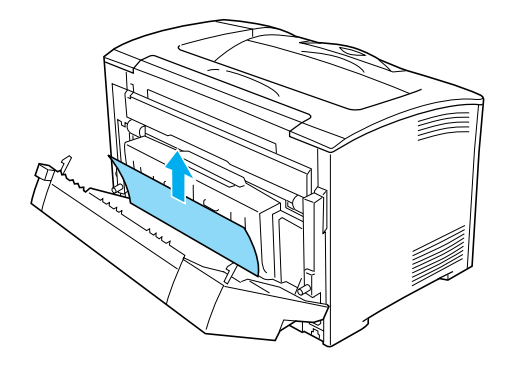

3. 闔上雙面列印單元的護蓋。

取出全部的夾紙,再闔上 DM 護蓋後,則印表機會從夾紙的那一 頁重新列印。

更換耗材

## 確認訊息

| 控制面板訊息        | 説明        |
|---------------|-----------|
| Replace Toner | 請更換三合一碳粉匣 |

## 請認明 EPSON 原廠耗材

提醒您:

若使用非原廠耗材或填充碳粉導致印表機損壞, EPSON 將不提供 免費保固服務!

| 產品名稱   | 產品編號    |
|--------|---------|
| 三合一碳粉匣 | S051091 |

更換步驟

1. 打開護蓋 A。

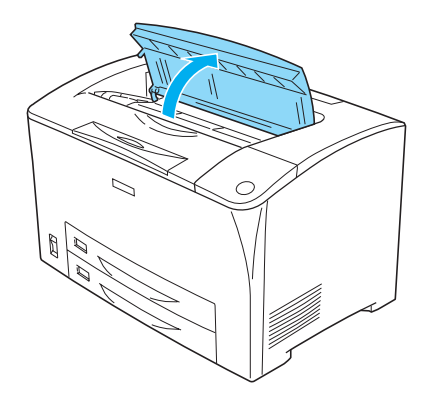

 握住三合一碳粉匣的把手部位,將三合一碳粉匣從印表機中 取出。

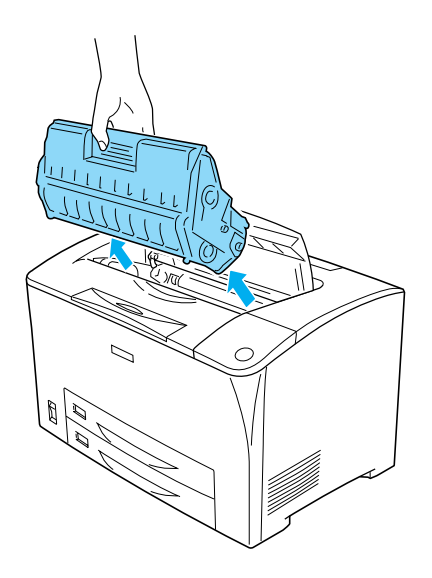

 從包裝盒中取出新的三合一碳粉匣。再如下圖所示,握住三 合一碳粉匣的兩側,輕輕搖晃數次。

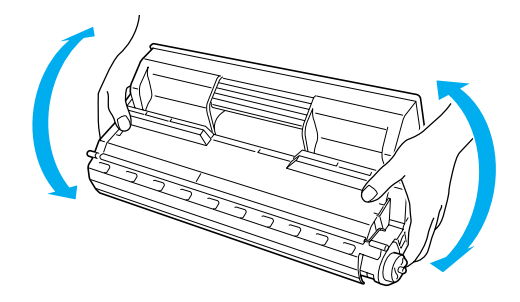

4. 將黃色保護膠帶向外拉出。

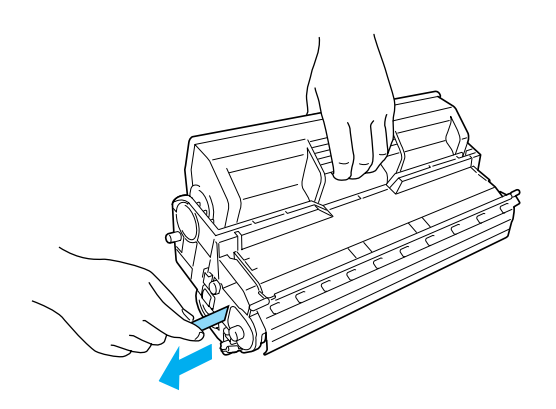

5. 安裝新的三合一碳粉匣。

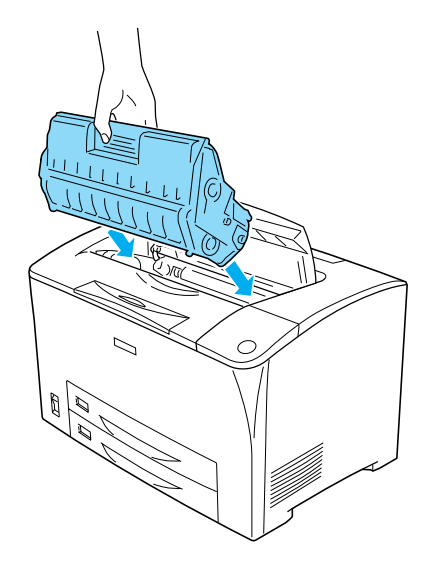

**附註**: 安裝三合一碳粉匣時,請將三合一碳粉匣上的箭頭標示,面 向護蓋A。

6. 闔上護蓋 A。

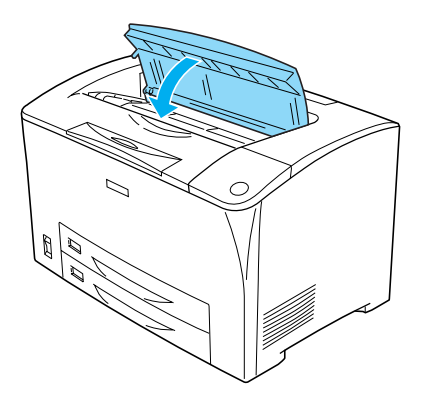